## Account Recon Reports Quick Reference Guide

Ahead are instructions on how to download the Account Recon Reports on MUFG Exchange.

- Log in to MUFG Exchange and click on the access to Check Manager under the Receivables tab.
- 2 Select Accounts > Current Accounts > Account Recon Statements from the menu.

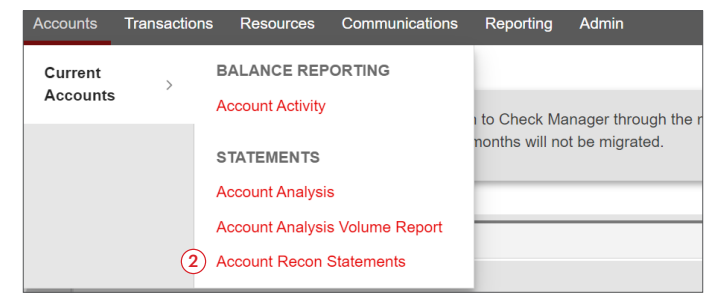

3 The screen will display all the accounts by default.

**Important:** The accounts that will be available for download will be based on the user's entitlement. Please refer to the User-level entitlement section on page 4 of this guide on how to entitle a user to be able to access the service and download the Account Recon Reports online.

| Accourt   | Transactions Resources Communications Reporting      | Admin                                                  |                                                                                                   |
|-----------|------------------------------------------------------|--------------------------------------------------------|---------------------------------------------------------------------------------------------------|
| Documer   | All Accounts<br>Specific Accounts                    | 1                                                      |                                                                                                   |
| ↓ Filters | Date Type: Creation Date Creation Date: Past 90 Days |                                                        |                                                                                                   |
|           |                                                      |                                                        | Search for Documents Q C C Search for Documents C C Search for Documents C C Search for Documents |
| Actions   | Account                                              | Format Creation Date                                   |                                                                                                   |
|           |                                                      | There are no documents that match the search criteria. | Column                                                                                            |

A specific account can be selected.

| Accounts Transactions Resources Communications Reports | Search                                                 | _                    |   |                           |
|--------------------------------------------------------|--------------------------------------------------------|----------------------|---|---------------------------|
| Documents Specific Accounts                            | 9999999990                                             |                      |   |                           |
|                                                        | 999999996                                              |                      |   |                           |
| Filters Date Type: Cr Pate Creation Date: Past 90 Days | 9999999997                                             |                      |   |                           |
| 3                                                      | 9999999998                                             |                      |   |                           |
|                                                        | 9999999999                                             |                      |   | ~                         |
|                                                        |                                                        | Search for Documents | Q | 05/21/2021 03:41:57 PM ED |
| Actions Account                                        | Format Creation Date                                   |                      |   |                           |
|                                                        | There are no documents that match the search criteria. |                      |   |                           |

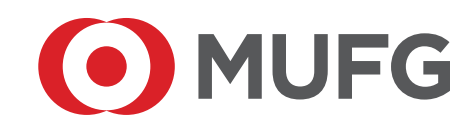

(continued)

The user may select 'Past 7 Days', 'Past 30 days' or 'Past 90 days' from the Creation Date field.
Note: Frequency of reports is dependent on client's reconcilement (i.e. monthly). Reports will be available for 3 months.

| Accounts Transactions | Resources Communication | ns Reporting . |
|-----------------------|-------------------------|----------------|
| Documents             | All Accounts            | -              |
| ^ Filters             | Past 7 Days             |                |
| (4)                   | Past 30 Days            |                |
| Creation Date         | Past 90 Days            |                |
|                       | All Dates               |                |
|                       |                         |                |

**6** Select 'Download' from the 'Action' dropdown field next to the specified account.

Important: "Creation Date" on this screen is the date the file was created by the Account Recon system.

| Account     | ts Transactions Resources Communic             | ations Reporting | Admin    |                     |                      |       |
|-------------|------------------------------------------------|------------------|----------|---------------------|----------------------|-------|
| Documer     | All Accounts                                   | *                |          |                     |                      |       |
| ✓ Filters   | Date Type: Creation Date Creation Date: All Da | ites             |          |                     |                      |       |
|             |                                                |                  |          |                     | Search for Documents | Q C C |
| Actions     | Account                                        |                  | Format 5 | Creation Date       |                      |       |
| Actions - 5 | 99999999990                                    |                  | I ZIP    | 01/15/2021 11:07:18 |                      |       |
| Actions -   | 9999999990                                     |                  | E ZIP    | 01/02/2021 11:07:18 |                      | Um    |
| Actions 💌   | 9999999996                                     |                  | TIP ZIP  | 01/15/2021 11:07:14 |                      |       |
| Actions 👻   | 9999999996                                     |                  | 🗈 ZIP    | 01/02/2021 11:07:14 |                      |       |
| Actions *   | 9999999997                                     |                  | ZIP      | 01/15/2021 11:07:15 |                      |       |
| Actions -   | 9999999997                                     |                  | 🗈 ZIP    | 01/02/2021 11:07:15 |                      |       |
| Actions 🕶   | 9999999998                                     |                  | I ZIP    | 01/15/2021 11:07:16 |                      |       |
| Actions -   | 9999999998                                     |                  | 🕼 ZIP    | 01/02/2021 11:07:16 |                      |       |
| Actions -   | 9999999999                                     |                  | D ZIP    | 01/02/2021 11:07:17 |                      |       |

A progress status box will be displayed while the reports are being downloaded.

| Docume    | nts All Accounts                                  |           |                     |                      |                                   |
|-----------|---------------------------------------------------|-----------|---------------------|----------------------|-----------------------------------|
| ↓ Filters | Date Type: Creation Date Creation Date: All Dates |           |                     |                      |                                   |
|           |                                                   |           | -                   | Search for Documents | Q C<br>06/21/2021 04:17:05 PM EDT |
| Actions   | Account                                           |           |                     |                      |                                   |
| Actions 👻 | 9999999990                                        | Execution | Download 18         |                      |                                   |
| Actions 👻 | 999999990                                         |           | :18                 |                      | Colo                              |
| Actions 👻 | 9999999996                                        |           | :14                 |                      | annos                             |
| Actions 👻 | 9999999996                                        | ₿ ZIP     | 01/02/2021 11:07:14 |                      |                                   |
| Actions 💌 | 9999999997                                        | I∄ ZIP    | 01/15/2021 11:07:15 |                      |                                   |
| Actions 🔻 | 9999999997                                        | ₿ ZIP     | 01/02/2021 11:07:15 |                      |                                   |
| Actions 👻 | 9999999998                                        | I ZIP     | 01/15/2021 11:07:16 |                      |                                   |
| Actions 💌 | 999999998                                         | I ZIP     | 01/02/2021 11:07:16 |                      |                                   |
| Antinan W | 000000000                                         | (7) 7 IP  | 01/02/2021 11:07:17 |                      |                                   |

| Account                     | s Transactions Resour    | ces Communications         | Reporting . | Admin  |                     |       |                  |               |                          |      |
|-----------------------------|--------------------------|----------------------------|-------------|--------|---------------------|-------|------------------|---------------|--------------------------|------|
| Eiltere                     | Date Ture: Creative Date | Creation Date: All Dates   |             |        |                     |       |                  |               |                          |      |
| <ul> <li>Pinters</li> </ul> | and the search bare      | And Anna Party, Par Davies |             |        |                     |       |                  |               |                          | _    |
|                             |                          |                            |             |        |                     | Searc | ch for Documents |               | Q 05/21/2021 04:17:05 Ph | C    |
| Actions                     | Account                  |                            |             | Format | Creation Date       |       |                  |               |                          |      |
| Actions -                   | 9999999990               |                            |             | 🖹 ZIP  | 01/15/2021 11:07:18 |       |                  |               |                          | ^    |
| Actions 👻                   | 9999999990               |                            |             | E ZIP  | 01/02/2021 11:07:18 |       |                  |               |                          | Col. |
| Actions 💌                   | 9999999996               |                            |             | 🖹 ZIP  | 01/15/2021 11:07:14 |       |                  |               |                          | suur |
| Actions *                   | 9999999996               |                            |             | 🖹 ZIP  | 01/02/2021 11:07:14 |       |                  |               |                          |      |
| Actions 🔻                   | 9999999997               |                            |             | 🖹 ZIP  | 01/15/2021 11:07:15 |       |                  |               |                          |      |
| Actions *                   | 9999999997               |                            |             | ZIP    | 01/02/2021 11:07:15 |       |                  |               |                          |      |
| Actions *                   | 9999999998               |                            |             | 🖹 ZIP  | 01/15/2021 11:07:16 |       |                  |               |                          |      |
| Actions -                   | 9999999998               |                            |             | 🖹 ZIP  | 01/02/2021 11:07:16 |       |                  |               |                          |      |
| Actions -                   | 99999999999              |                            |             | 🖹 ZIP  | 01/02/2021 11:07:17 |       |                  |               |                          |      |
|                             |                          |                            |             |        |                     |       |                  | 1 to 10 of 10 | I< < Page1of1 > ∶        | ы    |

**Important:** Once the zip file is downloaded, all the Recon Reports will be downloaded to the user's **Download** folder. The Reports will be in Word (docx), with the Paid, Unpaid, and Diagnostic Summary in Excel, and the Bank Statement in PDF.

**IMPORTANT NOTE**: Since the content of these new downloaded Account Recon Report ZIP files can be modified upon unzipping them (internal reports are contained in MS Excel, MS Word, and PDF formats), MUFG suggests that each month, the customer should save the original downloaded .ZIP file in a local secure directory (can be password-protected by customer / file name or directory location indicating the recon month date), so these unadulterated ZIP report files can be given to the customer's auditors if requested. They should also have the working copies of the same recon report files that can be used each month for reconciliation purposes. The data is presented in very convenient formats for data analysis.

| ↑ 🚯 > This PC > Downloads > 1_Reco | on Statements_99999999990999 | 99999990_Rpt_V21011511 | 071800zip |      |        |       |                   | ~ |
|------------------------------------|------------------------------|------------------------|-----------|------|--------|-------|-------------------|---|
| Name                               | Туре                         | Compressed size        | Password  | Size |        | Ratio | Date modified     |   |
| A_PACKING_LIST.DOCX                | Microsoft Word Document      | 13 KB                  | No        |      | 16 KB  | 21%   | 1/15/2021 8:09 AM |   |
| CONSOLIDATED_PAID.DOCX             | Microsoft Word Document      | 19 KB                  | No        |      | 23 KB  | 20%   | 1/15/2021 8:10 AM |   |
| DDA.pdf                            | Adobe Acrobat Document       | 187 KB                 | No        |      | 226 KB | 18%   | 1/15/2021 8:27 AM |   |
| DIAGNOSTIC_SUMMARY_CONSOL          | Microsoft Excel Worksheet    | 11 KB                  | No        |      | 15 KB  | 26%   | 1/15/2021 8:11 AM |   |
| OUTSTANDING_SETTLEMENT.DOCX        | Microsoft Word Document      | 13 KB                  | No        |      | 16 KB  | 21%   | 1/15/2021 8:12 AM |   |
| PAID_ITEMS.XLSX                    | Microsoft Excel Worksheet    | 9 KB                   | No        |      | 12 KB  | 27%   | 1/15/2021 8:13 AM |   |
| PAID_SETTLEMENT.DOCX               | Microsoft Word Document      | 13 KB                  | No        |      | 16 KB  | 21%   | 1/15/2021 8:14 AM |   |
| RECAP_OF_POSTED_ITEMS.DOCX         | Microsoft Word Document      | 13 KB                  | No        |      | 16 KB  | 21%   | 1/15/2021 8:15 AM |   |
| STOP_REPORT.DOCX                   | Microsoft Word Document      | 17 KB                  | No        |      | 22 KB  | 24%   | 1/15/2021 8:16 AM |   |
| UNPAID_ITEMS.XLSX                  | Microsoft Excel Worksheet    | 11 KB                  | No        |      | 14 KB  | 24%   | 1/15/2021 8:16 AM |   |

An example of the Paid Items Report displayed in Excel.

| ₽ PAID_ITEMSXLSX [Read-Only]                                                                                                    |         |           |        |
|----------------------------------------------------------------------------------------------------|---------|-----------|--------|
| File Home Insert Page Layout Formulas Data Review View Nitro Pro 🛛 Tell me what you want to do                                                                                                    |         |           |        |
| ★ Cut     Calibri     • 11     A     A     = =     ≫ •     Wap Text     S Custom     •     Image: Custom     •     Image: Custom     Image: Custom     Image: Custom <th< td=""><td>Bac</td><td>d</td><td>Good</td></th<> | Bac     | d         | Good   |
| Paste le Copy<br>→ Sensitivity \$ + % + % + % + % + % + % + % + % + % +                                                                                                    | ell Exp | olanatory | Input  |
| Clipboard rs Font rs Alignment rs Sensitivity Number rs                                                                                                    |         |           | styles |
| F13 * 1 × ✓ &                                                                                                    |         |           |        |
|                                                                                                    |         |           |        |
|                                                                                                    |         |           |        |
|                                                                                                    | V       |           | M      |
|                                                                                                    | ĸ       |           | IM     |
| 2 RECON PERIOD START DATE 01/27/20                                                                                                    | 17      |           |        |
| 3 PAID ITEMS REPORT RECON PERIOD END DATE 01/27/20                                                                                                    | 017     |           |        |
| 4 TEST A CUST & TEST REPTCDS STATEMENT END DATE 01/27/20                                                                                                    | 017     |           |        |
| 5                                                                                                    |         |           |        |
| LOCATOR ISSUED PAID CUSTOMER COMPANY STATUS                                                                                                    |         |           |        |
| 6 NUMBER V MM/DD/YY MM/DD/YY AMOUNT V NUMBER V CODE CODE STATUS DESCRIPTION                                                                                                    | ¥       |           |        |
| 7 SUBTOTAL DISPLAYED -                                                                                                    |         |           |        |
| 8                                                                                                    |         |           |        |
| 9                                                                                                    |         |           |        |
| 10                                                                                                    |         |           |        |
| 11                                                                                                    |         |           |        |
| 12                                                                                                    |         |           |        |
|                                                                                                    |         |           |        |

An example of the Consolidated – Paid and Outstanding Items Report displayed in Word.

| Design Layout Re             | leferences I | Meilings | Review    | View             | Nitro Pro         | Q Tell         | me what you          | i want to        | do    |            |           |                |                |             |                  |                      |                   |           |           |         |           |            |              |
|------------------------------|--------------|----------|-----------|------------------|-------------------|----------------|----------------------|------------------|-------|------------|-----------|----------------|----------------|-------------|------------------|----------------------|-------------------|-----------|-----------|---------|-----------|------------|--------------|
| ourier New * 8 * A* A        | 🕻 🗛 - 🛛 🍖    | 10 · 10  | - 57 - 13 | -                | 21 M 4            | 8              | AaBbCcL              | AaE              | bC    | AaBbCcI    | AaBb      | Cel AaBb       | CeI 4          | AaBb(       | AaBt             | Cd 🔤                 | BbCcl             | AaBbCcL   | AaBbCcL   | AaBbCcL | AaBbCcL   | AABBCC     | AABBCC       |
| I U - alic X, X <sup>3</sup> | · * · A ·    | = = 3    |           | - <u>a</u> -     | 🔄 🗧 Sens          | itivity        | Emphasis             | Headi            | 191   | 1 Normal   | Stroe     | ig Subti       | itle           | Title       | T No S           | pac He               | iding 2           | Subtle Em | Intense E | Quote   | Intense Q | Subtle Ref | Intense Re 👳 |
| Foot                         |              | . –      | Paradon   | h                | rs Sens           | Zivity         |                      |                  |       |            |           |                |                |             |                  | Styles               |                   |           |           |         |           |            |              |
|                              |              |          |           |                  |                   |                |                      |                  |       |            |           |                |                |             |                  |                      |                   |           |           |         |           |            |              |
|                              |              |          |           |                  |                   |                |                      |                  |       |            |           |                |                |             |                  |                      |                   |           |           |         |           |            |              |
|                              |              |          |           |                  |                   |                |                      |                  |       |            |           |                |                |             |                  |                      |                   |           |           |         |           |            |              |
|                              |              |          |           |                  |                   |                |                      |                  |       |            |           |                |                |             |                  |                      |                   |           |           |         |           |            |              |
|                              |              |          | 1         |                  |                   |                |                      |                  |       |            |           |                |                |             |                  |                      |                   | TEAM NO.  | 024       |         |           |            |              |
|                              |              |          | Any       | Vational Ba      | ink               |                |                      | Ac               | count | Reconcile  | ment Se   | vice           |                |             |                  |                      |                   |           |           |         |           |            |              |
|                              |              |          | COMP      | OF REPORT        | PAID MED CUTS     | CAND 1903      | 1154                 |                  | 300   | 000001-    | TT \$     | A COST 6       | NCO<br>TEAT MI | PTCDS       |                  |                      | 93/3              | 7/2017    | 18        |         |           |            |              |
|                              |              |          | 1         |                  | CRECK MODIFI      | TRAUS.         |                      | 0478             | -     |            |           | 1              | CHED           | a anotar    | TRAKE.           |                      | 04.15             |           | -         |         |           |            |              |
|                              |              |          | E SERT    | AL HURSON        | PAID 0/8          | BATE<br>MODITI | SEPERENCE<br>1759000 | 18828D<br>300211 | 925   | 1107.      |           | REALINE DURING | 92.12          | 0/8         | 03.78<br>3000311 | SEPENEECE<br>17268EX | CBILABI<br>TTOORK | NEG PAREE | _         |         |           |            |              |
|                              |              |          |           | 154519           | .co<br>.co        | -              |                      | 001913           |       |            |           |                |                |             |                  |                      |                   |           |           |         |           |            |              |
|                              |              |          | -         | 11/11            | .00               |                |                      | 1120813          |       |            |           |                |                |             |                  |                      |                   |           |           |         |           |            |              |
|                              |              |          | -         | 187264           | .00               |                |                      | 031813           |       |            |           |                |                |             |                  |                      |                   |           |           |         |           |            |              |
|                              |              |          |           | 137994           | 1,111.11          |                |                      | 092313           |       |            |           |                |                |             |                  |                      |                   |           |           |         |           |            |              |
|                              |              |          |           | 11101            | 137.64            |                |                      | 031818           |       |            |           |                |                |             |                  |                      |                   |           |           |         |           |            |              |
|                              |              |          | 4         | 161646           | 4,939.31          | TSLETA.        |                      | 090716           |       |            |           |                |                |             |                  |                      |                   |           |           |         |           |            |              |
|                              |              |          |           | 141711           | 9,111.11          |                |                      | 243874           |       |            |           |                |                |             |                  |                      |                   |           |           |         |           |            |              |
|                              |              |          |           | 141719           | 47,002.03         |                |                      | 092816           |       |            |           |                |                |             |                  |                      |                   |           |           |         |           |            |              |
|                              |              |          |           | 140720           | 1,431.48          | 1              |                      | 093916           |       |            |           |                |                |             |                  |                      |                   |           |           |         |           |            |              |
|                              |              |          |           | 141721           | 111.10            | -              |                      | 092916           |       |            |           |                |                |             |                  |                      |                   |           |           |         |           |            |              |
|                              |              |          |           | 141723           | 191.04            |                |                      | 092916           |       |            |           |                |                |             |                  |                      |                   |           |           |         |           |            |              |
|                              |              |          |           | 141724           | 1,427.45          |                |                      | 093816           |       |            |           |                |                |             |                  |                      |                   |           |           |         |           |            |              |
|                              |              |          |           | 140725           | 240.00            |                |                      | 092816           |       |            |           |                |                |             |                  |                      |                   |           |           |         |           |            |              |
|                              |              |          |           | 141717           | 176.57            |                |                      | 0523716          |       |            |           |                |                |             |                  |                      |                   |           |           |         |           |            |              |
|                              |              |          |           | 161728           | 1,694.15          | 1              |                      | 092816           |       |            |           |                |                |             |                  |                      | 1                 |           |           |         |           |            |              |
|                              |              |          |           | 141731           | 3,041.00          | -              |                      | 092916           |       |            |           |                |                |             |                  |                      |                   |           |           |         |           |            |              |
|                              |              |          |           | 141733           | 1,137.14          |                |                      | 092814           |       |            |           |                |                |             |                  |                      |                   |           |           |         |           |            |              |
|                              |              |          |           | 141733           | 42.50             |                |                      | 092916           |       |            |           |                |                |             |                  |                      |                   |           |           |         |           |            |              |
|                              |              |          |           | 141735           | 1,507.50          |                |                      | CODUTE           |       |            |           |                |                |             |                  |                      |                   |           |           |         |           |            |              |
|                              |              |          |           | 141734           | 1,396.47          |                |                      | 092816           |       |            |           |                |                |             |                  |                      |                   |           |           |         |           |            |              |
|                              |              |          |           | 142737           | 14,518,73         |                |                      | 093914           |       |            |           |                |                |             |                  |                      |                   |           |           |         |           |            |              |
|                              |              |          |           |                  |                   |                |                      |                  |       |            |           |                |                |             |                  |                      |                   |           |           |         |           |            |              |
|                              |              |          | 0/1       |                  | 100,154.47        | 2397           | 9810                 |                  | 1.00  | 197        |           |                |                |             |                  |                      |                   |           |           |         |           |            |              |
|                              |              |          | -         |                  |                   |                |                      |                  |       |            |           |                |                |             |                  |                      |                   |           |           |         |           |            |              |
|                              |              |          |           |                  |                   |                |                      |                  |       |            |           |                |                |             |                  |                      |                   |           |           |         |           |            |              |
|                              |              |          |           |                  |                   | 1              |                      |                  |       |            |           |                |                |             |                  |                      |                   |           |           |         |           |            |              |
|                              |              |          |           |                  |                   |                |                      |                  |       |            |           |                |                |             |                  |                      |                   |           |           |         |           |            |              |
|                              |              |          |           |                  |                   | 1              |                      |                  |       |            |           |                |                |             |                  |                      | 1                 |           |           |         |           |            |              |
|                              |              |          |           |                  |                   |                |                      |                  |       |            |           |                |                |             |                  |                      |                   |           |           |         |           |            |              |
|                              |              |          | - H-      |                  |                   | -              |                      | -                | _     | D71ASS7    | C# C# CC0 | 1 832 1208213  |                | _           |                  |                      |                   |           | _         |         |           |            |              |
|                              |              |          |           | 1-CHEC<br>2-CHEC | X PAID THIS PERIS | C- NO MEL      | DATES DIFORM         | TION RECO        | THED. | 4-1<br>1-1 | TUP PAIDE | T DE EFFECT: C | DECK MAA       | NOT MEET PO | CENTURES.        |                      | -HEREINE          |           |           |         |           |            |              |

## USER-LEVEL SERVICE ENTITLEMENT INFORMATION FOR SECURITY ADMINISTRATORS

Ahead are instructions for Security Administrators to entitle users to Account Recon Reports.

Select Admin within the Check Manager module > Account and User Admin > Users > Manage User Access from the menu. The Manage User Access screen displays.

| Admin       |                      |
|-------------|----------------------|
| Account and | USERS                |
| User Admin  | 1 Manage User Access |
|             | ADMIN UTILITIES      |
| _           | Audit                |
|             | Customer ID View     |
|             | Password Violations  |

2 Click on the Users tab of the Manage User Access screen. A list of existing users will appear.

3 Click on the Actions drop-down field for a specified User ID and select Modify Services.

**Note:** The ability to modify services are only available to those Administrators with the entry entitlement. Also, if the user belongs to a group, you will not be able to modify the services for that specific user. You can only modify entitlements for the group itself.

| /anage User Access                  |            |            |                  |         |                           |                            |  |  |  |
|-------------------------------------|------------|------------|------------------|---------|---------------------------|----------------------------|--|--|--|
| tegistration code: ABCD1234 Reports |            |            |                  |         |                           |                            |  |  |  |
|                                     |            |            |                  |         |                           |                            |  |  |  |
| (2) Users Use                       | er Groups  |            |                  |         |                           |                            |  |  |  |
|                                     |            |            |                  |         |                           |                            |  |  |  |
|                                     |            |            |                  |         |                           | Search <u>Q</u> <b>Q</b> C |  |  |  |
| Action                              | User ID    | User Name  | Group            | Status  | Pending Action            | Last Updated User          |  |  |  |
| Actions                             | 12345USER1 | USER ONE   | 12345GROUP THREE | Active  |                           | 12345USER2                 |  |  |  |
| Actions                             | 12345USER2 | USER TWO   |                  | Pending | Modify Service            | 12345USER1                 |  |  |  |
| Actions                             | 12345USER3 | USER THREE | 12345GROUP ONE   | Active  |                           | 12345USER1                 |  |  |  |
| Actions                             | 12345USER4 | USER FOUR  | 12345GROUP TWO   | Pending | Modify Service & Password | 12345USER3                 |  |  |  |
| Actions                             | 12345USER5 | USER FIVE  |                  | Active  |                           | 12345USER1                 |  |  |  |
| e                                   |            |            |                  |         |                           |                            |  |  |  |
|                                     |            |            |                  |         |                           |                            |  |  |  |

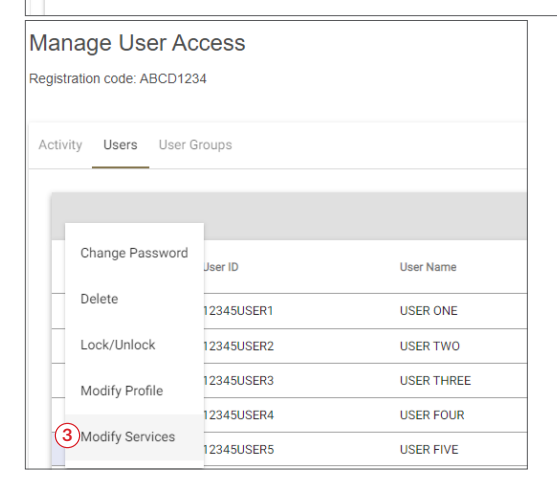

On the Modify User Services screen, click the Actions drop-down field next to the ACCOUNT RECONCILEMENT service and select Add. The Account Reconcilement pop up window will appear.

| Modify User Services |                             |  |  |  |  |  |
|----------------------|-----------------------------|--|--|--|--|--|
|                      |                             |  |  |  |  |  |
| Action               | Service                     |  |  |  |  |  |
| Actions 🔻            | ACCOUNT ACTIVITY            |  |  |  |  |  |
| Actions 🔻            | ACCOUNT ANALYSIS STATEMENTS |  |  |  |  |  |
| Actions - 4          | ACCOUNT RECONCILEMENT       |  |  |  |  |  |

**5** Tab to 'Recon' and 'Recon Stops' and entitle the user with 'Reporting' privilege to the correct account/s and click 'Save'.

| COUNT RECONCIL                                           | EMENT                                                       |        |         |                  |
|----------------------------------------------------------|-------------------------------------------------------------|--------|---------|------------------|
| 5<br>con × Recon Stops ×                                 |                                                             |        |         |                  |
| ssue/Void Dollar Limit<br>99,999.00                      | Max A                                                       | llowed |         |                  |
| 🗸 Add Issue 🗸 Void Is                                    | ssue                                                        |        |         |                  |
| nherit all accounts for:                                 |                                                             |        |         |                  |
| Create Release                                           | Report                                                      |        |         | Search Q 🗸       |
|                                                          |                                                             |        |         | · •              |
| Bank                                                     | Account                                                     | Create | Release | Report           |
| Bank<br>123456780                                        | Account 123456780                                           | Create | Release | Report           |
| Bank<br>123456780<br>123456781                           | Account<br>123456780<br>123456781                           | Create | Release | Report           |
| Bank<br>123456780<br>123456781<br>123456782              | Account<br>123456780<br>123456781<br>123456782              | Create | Release | Report<br>Report |
| Bank<br>123456780<br>123456781<br>123456782<br>123456783 | Account<br>123456780<br>123456781<br>123456782<br>123456783 | Create | Release | Report           |

| COUNT RECONCI                                            | LEMENT                                                      |        |         |            |
|----------------------------------------------------------|-------------------------------------------------------------|--------|---------|------------|
| elect All                                                |                                                             |        |         |            |
| con√ Recon Stops√                                        |                                                             |        |         |            |
|                                                          | _                                                           |        |         |            |
| Place Stop Canc                                          | el Stop                                                     |        |         |            |
| Inherit all accounts for:                                | Report                                                      |        |         |            |
|                                                          |                                                             |        |         | Search Q Y |
|                                                          |                                                             |        |         |            |
| Bank                                                     | Account                                                     | Create | Release | Report     |
| Bank<br>123456780                                        | Account 123456780                                           | Create | Release | Report     |
| Bank<br>123456780<br>123456781                           | Account<br>123456780<br>123456781                           | Create | Release | Report     |
| Bank<br>123456780<br>123456781<br>123456782              | Account<br>123456780<br>123456781<br>123456782              | Create | Release | Report     |
| Bank<br>123456780<br>123456781<br>123456782<br>123456783 | Account<br>123456780<br>123456781<br>123456782<br>123456783 | Create | Release | Report     |

**Please Note**: Once the User ID has been released by the second Security Administrator from the 'Activity' tab of the Manage User Access screen, the User can immediately login and access the service that was entitled to them.

To release the entitlement changes for a given user:

- The second Administrator will log on and select Admin > Account and User Admin > Users > Manage User Access from the menu.
- 2 Click on the Activity tab of the Manage User Access screen.

3 Click on the Actions dropdown field for a specified user and select Release. Once this step is completed, the user will have immediate access to the service(s) that were entitled.

**Note:** If a given user belongs to a group, the services for the associated group will need to be modified from the User Group tab of the Manage User Access screen. Modifications to a specified User Group will impact all the users that are linked to it.